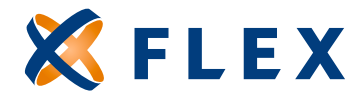

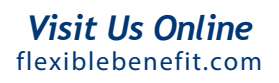

## How to Change an Employee's FSA Election Amount

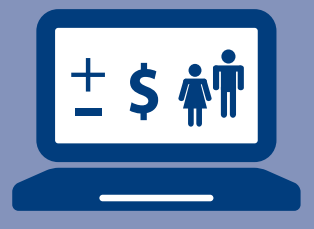

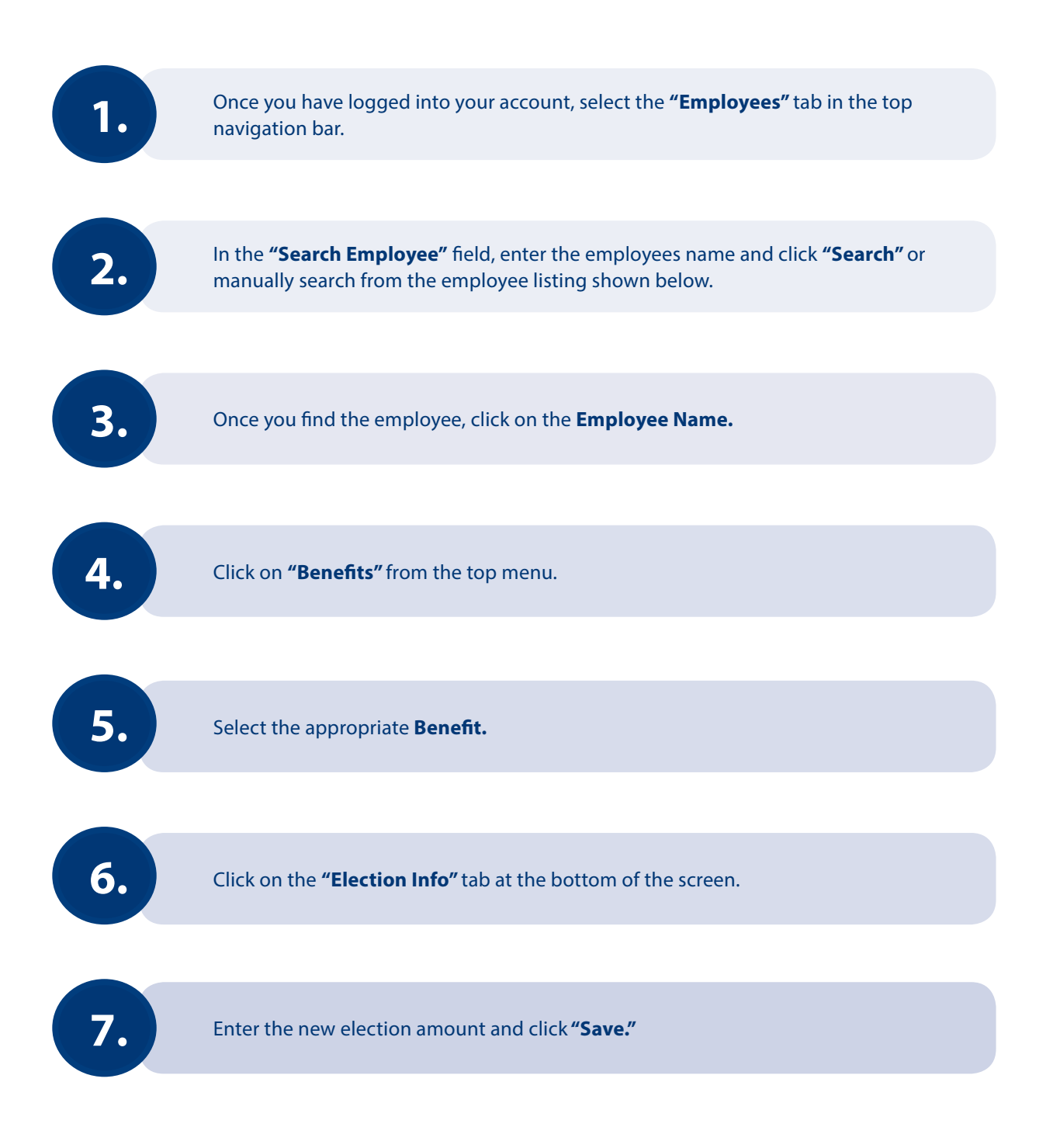